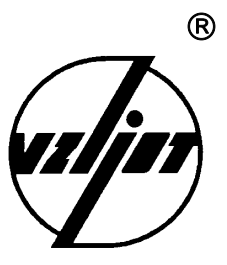

## ТЕПЛОСЧЕТЧИК-РЕГИСТРАТОР

## MT200DS

Инструкция по проверке

и настройке

В24.00-00.00 ИЗ

1998

### содержание

|                                                                                                    | Стр. |
|----------------------------------------------------------------------------------------------------|------|
| ВВЕДЕНИЕ                                                                                                  | 3    |
| 1. УКАЗАНИЕ МЕР БЕЗОПАСНОСТИ                                                                              | 4    |
| 2. УСТАНОВКА РЕЖИМОВ И ВВОД УСТАНОВОЧНЫХ<br>ПАРАМЕТРОВ                                                    | 4    |
| 2.1. Установка режимов и ввод установочных параметров с помощью элементов коммутации                      | 4    |
| 2.2. Просмотр и ввод режимов и установочных параметров теплосчетчика с помощью персонального компьютера   | 6    |
| 3. ИНДИКАЦИЯ ТЕПЛОСЧЕТЧИКА В РАБОЧЕМ И СЕРВИСНОМ<br>РЕЖИМАХ                                               | 9    |
| 4. ОСОБЕННОСТИ РАБОТЫ ТЕПЛОСЧЕТЧИКА                                                                       | 9    |
| 5. ПОИСК НЕИСПРАВНОСТИ ТЕПЛОСЧЕТЧИКА                                                                      | 10   |
| 6. ЗАМЕНА ПЗУ                                                                                             | 14   |
| 7. СТЫКОВКА ТЕПЛОСЧЕТЧИКА С МОДЕМОМ                                                                       | 15   |
| ПРИЛОЖЕНИЕ 1. Схемы расположения основных элементов на платах и схемы внешних соединений тепловычислителя | 20   |
| ПРИЛОЖЕНИЕ 2. Алгоритм работы на компьютере при вводе установоч-<br>ных параметров теплосчетчика          | 26   |
| ПРИЛОЖЕНИЕ 3. Содержание информации, индицируемой на дисплее теплосчетчика                                | 27   |

Настоящий документ распространяется на теплосчетчик-регистратор MT200DS, изготовленный фирмой «ВЗЛЕТ», (далее - теплосчетчик) для закрытых и открытых систем теплоснабжения (теплопотребления) и предназначен для ознакомления с устройством теплосчетчика и порядком подготовки его к эксплуатации.

В связи с постоянной работой над усовершенствованием прибора в конструкции теплосчетчика возможны отличия от настоящего описания.

Для технического обслуживания, эксплуатации, монтажа и наладки приборов MT200DS необходимо также пользоваться следующими документами:

- «Теплосчетчик-регистратор МТ200DS. Паспорт» В24.00-00.00 ПС;

- «Теплосчетчик-регистратор MT200DS. Техническое описание и инструкция по эксплуатации» В24.00-00.00 ТО;

- «Теплосчетчик-регистратор MT200DS. Инструкция по монтажу» В24.00-00.00 ИМ;

- «Теплосчетчик-регистратор MT200DS. Программное обеспечение пользователя. Описание применения» В24.00-00.00 ОП;

- «Инструкция. ГСИ. Теплосчетчик-регистратор MT200DS. Методика поверки» B24.00-00.00 И1.

#### ПЕРЕЧЕНЬ ПРИНЯТЫХ СОКРАЩЕНИЙ

- ГВС горячее водоснабжение;
- D<sub>v</sub> диаметр условного прохода;
- ПК персональный компьютер;
- ПО программное обеспечение;
- ПР преобразователь расхода;
- ПТ преобразователь температуры;
- ТВ тепловычислитель;
- ТС теплосчетчик;
- ТСП термопреобразователь сопротивления платиновый;
- ХВС холодное водоснабжение;
- ЭД эксплуатационная документация;
- ЭМР электромагнитный расходомер.

#### 1. УКАЗАНИЕ МЕР БЕЗОПАСНОСТИ

1.1. В ТС имеются опасные для жизни переменные напряжения до 242 В.

1.2. К обслуживанию TC допускаются лица, прошедшие инструктаж по технике безопасности при работе с электроустановками с напряжением до 1000 В и ознакомленные с документацией на прибор и используемое оборудование.

1.3. При работе TC корпус TB должен быть подсоединен к шине защитного заземления.

1.4. Запрещается использовать электромагнитные расходомеры (ЭМР) МР200, МР400 при давлении в трубопроводе более 2,5 МПа.

1.5. При обнаружении внешних повреждений прибора или сетевой проводки следует отключить прибор до выяснения причин неисправности специалистом по ремонту.

1.6. В процессе работ по монтажу, пусконаладке или ремонту ТС запрещается:

- производить смену электрорадиоэлементов во включенном приборе;

- замену элементов ТС в трубопроводе до полного снятия давления на участке трубопровода, где производятся работы;

- использовать неисправные электрорадиоприборы, электроинструменты, а также без подключения их корпусов к шине защитного заземления.

#### 2. УСТАНОВКА РЕЖИМОВ И ВВОД УСТАНОВОЧНЫХ ПАРАМЕТРОВ

# 2.1. Установка режимов и ввод установочных параметров с помощью элементов коммутации.

Установка режимов теплосчетчика и ввод установочных параметров может производиться с помощью коммутирующих элементов и (или) программно с помощью IBM-совместимого персонального компьютера (ПК).

2.1.1. Расположение и назначение основных элементов ТВ.

В зависимости от конструктивного исполнения тепловычислитель (ТВ) может быть выполнен либо на раздельных плате процессора и кросс-плате, либо на единой плате.

Схемы расположения основных элементов на плате процессора, кросс-плате ТВ и объединенной плате ТВ представлены в Приложении 1.

#### ВНИМАНИЕ!

# Все переключения режимов производить при выключенном питании теплосчетчика!

2.1.2. Установка режима работы TC – переключатель SA1/1:

- ON – рабочий режим;

4

- OFF – сервисный режим (режим настройки).

2.1.3. Установка глобального режима функционирования TC – переключатель SA2/3,4:

SA2/ 3

- ON OFF - режим "WINTER";

- OFF ON - режим "SUMMER";

- OFF OFF - режим "CLOSED".

- ON ON – программная установка (здесь и далее по тексту дается ссылка на возможность установки соответствующих параметров и функций с помощью программы VIEW).

2.1.4. Установка подрежима функционирования TC – переключатель SA3/1,2: SA3/ 1 2

- OFF OFF - подрежим "0";

- OFF ON - подрежим "1";

- ON OFF - подрежим "2";

- ON ON - подрежим "3".

2.1.5. Выбор типа ПР для канала 1 и подключение ПР к 4-му каналу расхода – переключатель SA2/1:

- ON – канал 1 подключен к аналоговому входу 1, а канал 4 – к импульсному входу 1;

- OFF – канал 1 подключен к импульсному входу 1, а канал 4 – отключен от импульсного входа.

2.1.6. Выбор типа ПР для канала 2 и подключение ПР к 5-му каналу расхода – переключатель SA2/2:

- ON – канал 2 подключен к аналоговому входу 2, а канал 5 – к импульсному входу 2;

- OFF – канал 2 подключен к импульсному входу 2, а канал 5 – отключен от импульсного входа.

2.1.7. Установка значения температуры воды в источнике холодного водоснабжения t<sub>хв</sub> – переключатель SA1/2,3,4:

| SA1/ | 2     | 3   | 4   |                          |
|------|-------|-----|-----|--------------------------|
|      | - ON  | ON  | ON  | - программная установка; |
|      | - ON  | ON  | OFF | - 0;                     |
|      | - ON  | OFF | ON  | - 1;                     |
|      | - ON  | OFF | OFF | - 3;                     |
|      | - OFF | ON  | ON  | - 5;                     |
|      | - OFF | ON  | OFF | - 6;                     |
|      | - OFF | OFF | ON  | - 7;                     |
|      | - OFF | OFF | OFF | - 10 [°C].               |

2.1.8. Установка значения давления Р<sub>1</sub> для трубопровода, где смонтирован ПР1 – переключатель SA1/5,6,7:

| SA1/ | 5     | 6   | 7   |                                  |
|------|-------|-----|-----|----------------------------------|
|      | - ON  | ON  | ON  | - программная установка;         |
|      | - ON  | ON  | OFF | - 4;                             |
|      | - ON  | OFF | ON  | - 5;                             |
|      | - ON  | OFF | OFF | - 6;                             |
|      | - OFF | ON  | ON  | - 7;                             |
|      | - OFF | ON  | OFF | - 8;                             |
|      | - OFF | OFF | ON  | - 9;                             |
|      | - OFF | OFF | OFF | - 10 [kp/см <sup>2</sup> (атм)]. |

2.1.9. Установка значения давления Р<sub>2</sub> для трубопровода, где смонтирован ПР2 – переключатель SA1/8,9,10:

6

| SA1/ | 8 | 9 |
|------|---|---|
|      |   |   |

- ON ON ON - программная установка;

10

| - ON | ON | OFF | - 2; |
|------|----|-----|------|
|      |    |     |      |

- ON OFF ON 3;
- ON OFF OFF 4;
- OFF ON ON 5; - OFF ON OFF - 6;
- OFF ON OFF 6; - OFF OFF ON - 7;
- OFF OFF OFF 8  $[kp/cm^2(aTM)]$ .

2.1.10. Установка значения давления Р<sub>хв</sub> для источника холодного водоснабжения – переключатель SA1/11,12:

SA1/ 11 12

- ON ON - программная установка;

- ON OFF 2;
- OFF ON 3;
- OFF OFF 4 [kp/см<sup>2</sup> (атм)].

2.1.11. Адрес узла в сети RS485 – переключатель SA3/3...8):

| SA3/ | 3     | 4   | 5   | 6   | 7   | 8   |         |      |
|------|-------|-----|-----|-----|-----|-----|---------|------|
|      | - ON  | ON  | ON  | ON  | ON  | ON  | - адрес | 00 H |
|      | - ON  | ON  | ON  | ON  | ON  | OFF | - адрес | 01 H |
|      | -     | -   | -   | -   | -   | -   |         |      |
|      | - OFF | OFF | OFF | OFF | OFF | ON  | - адрес | 3E H |
|      | - OFF | OFF | OFF | OFF | OFF | OFF | - адрес | 3F H |

При использовании интерфейса RS232 для интерфейса RS485 всегда устанавливается адрес 00 Н.

# 2.2. Просмотр и ввод режимов и установочных параметров теплосчетчика с помощью ПК.

Для просмотра и ввода установочных параметров необходимо соединить ПК с тепловычислителем (ТВ) по интерфейсу RS232 и запустить программу VIEW. После запуска программы VIEW на дисплее ПК появится окно текущих параметров TC.

Просмотр и ввод установочных параметров организован с помощью системы меню программы VIEW. Алгоритм работы на ПК с ТС приведен в Приложении 2.

#### внимание !

Любые изменения параметров прибора допускаются только в процессе изготовления, поверки, ремонта или ввода в эксплуатацию. В процессе эксплуатации любые изменения ЗАПРЕЩЕНЫ.

2.2.1. При просмотре и изменении установочных данных необходимо руководствоваться нижеследующими правилами. 2.2.1.1. Ввод установочного значения параметра производится отдельно для каждого информационно-измерительного канала кроме нижеследующих исключений:

- константа преобразования тепла вводится одновременно для обоих импульсных выходов тепла путем установки ее в канале 1,2 или 3;

- ввод единицы измерения расхода (м<sup>3</sup>/ч, т/ч или л/мин) и соответствующей единицы измерения количества (м<sup>3</sup>, т или л) теплоносителя для каналов 1, 2, 3 происходит одновременно при установке единицы измерения расхода или количества в одном из каналов и только при замыкании перемычкой контактной пары XJ14;

- ввод единиц измерения расхода и количества теплоносителя для каналов 4, 5 происходит раздельно для каждого канала при установке единицы измерения расхода или количества для данного канала.

2.2.1.2. Константа преобразования расхода импульсных входов  $K_p$  для каналов 4 и 5 устанавливается путем установки константы преобразования расхода импульсных входов 1 и 2 соответственно. Значение  $K_p$  может устанавливаться в диапазоне от 0,001 до 10000 имп/л с переменным шагом установки.

Для ЭМР МР400 К<sub>р</sub> устанавливаются по нижеприведенному соответствию:

| $D_v =$ | 10   | 20  | 32  | 40  | 65 | 80 | 150 | [MM]    |
|---------|------|-----|-----|-----|----|----|-----|---------|
| $K_p =$ | 1600 | 400 | 100 | 100 | 25 | 25 | 7   | [имп/л] |

2.2.1.3. Константы преобразования расхода для импульсных выходов расхода 1 и 2 (когда каналы расхода 1 и/или 2 подключены к аналоговым входам) устанавливаются путем ввода значения  $D_y$  подключенного MP200. Соответствие  $D_y$  и  $K_p$  приведено в п.2.2.1.2.

Если канал расхода подключен к импульсному входу, то соответствующий выход расхода не функционирует.

2.2.1.4. Установка единиц измерения тепла для каждого канала [Gcal, GJ, MWh]: может производиться только при замыкании перемычкой контактной пары XJ14.

2.2.1.5. Установка значений давления  $P_1$ ,  $P_2$ ,  $P_4$ ,  $P_5$  для трубопроводов, где установлены ПР №1,2,4,5 (каналы 1,2,4,5) и в источнике холодного водоснабжения  $P_{xB}$  (канал 3) [kp/cm<sup>2</sup>] производится в диапазоне 1..16 с шагом 1. Программная установка значения давления  $P_1$ ,  $P_2$ ,  $P_{xB}$  возможна только, если переключатели SA1/5,6,7; SA1/8,9,10; SA1/11.12 соответственно находятся в положении "ON".

2.2.1.6. Установка значения температуры холодной воды  $t_{xB}$  [°C] производится в диапазоне изменения 0..20 °C с шагом 1. Программная установка  $t_{xB}$  возможна только, если переключатели SA1/2,3,4 находятся в положении "ON".

2.2.2. Возможно изменение параметров <Давление 1 (P<sub>1</sub>)>, <Давление 2 (P<sub>2</sub>)>, <Давление х.в. (P<sub>хв</sub>)>, <Температура х.в. (t<sub>хв</sub>)>, <Вых. имп. тепла (Константа преобр. тепла...)> прямо в окне текущих значений параметров.

Для этого:

- кнопками 🗭 🕑 🗲 🗩 установить курсор зеленого цвета на наименование параметра, значение которого предполагается изменить;

- нажатием кнопки <sup>(Enter)</sup> вызвать меню выбора значения параметра;

- кнопками 🗲 🗩 выбрать или цифровыми кнопками набрать требуемое значение;

- нажатием кнопки <sup>(Enter)</sup> ввести его.

2.2.3. Возможно изменение единиц измерения тепла и расхода прямо в окне текущих значений параметров.

Для этого:

- замкнуть перемычкой контактную пару XJ14;

- кнопками \Lambda 🖈 🗲 🍉 установить курсор на наименование параметра, единицу измерения которого предполагается изменять;

- нажатием кнопок (Ctrl+Enter) вызвать меню выбора единицы измерения;

- кнопками \Lambda 🕑 выбрать требуемую единицу измерения;

- нажатием кнопки <sup>Enter</sup> ввести его.

2.2.4. Для просмотра расшифровки кода состояний в экране текущих значений параметров курсор установить в положение "Код состояния" и нажать *Enter*.

В расшифровке кода состояний используются следующие понятия:

- максимальный расход – максимально возможное измеряемое значение расхода;

- наибольший расход – наибольшее значение расхода, измеряемое с заданной погрешностью измерения;

- минимальный расход – минимально возможное измеряемое значение расхода;

- наименьший расход – наименьшее значение расхода, измеряемое с заданной погрешностью измерения;

- допуск на превышение расхода 2 (5) над расходом 1 (4) – пороговое значение превышения расхода 2 (5) над расходом 1 (4). Значение допуска задается в виде коэффициента превышения расхода  $K_{np} = Q_2/Q_1$  (Q<sub>5</sub>/Q<sub>4</sub>), где Q<sub>i</sub> - значение расхода в трубопроводе, где установлен і-ый ПР;

- допуск на превышение температуры  $t_2(t_5)$  над температурой  $t_1(t_4)$  равен 1 °C, где t<sub>i</sub> – температура в трубопроводе, где установлен i-ый ПТ.

2.2.5. Просмотр часового, суточного и месячного архивов измеренных величин: нажать клавишу (F5), после чего выбрать тип считываемого архива и нажать (Enter). Появится меню выбора интервала времени, за который будет считываться архив. Указать промежуток времени и нажать <sup>(Enter)</sup>. Для сохранения считанного архива нажать <sup>(F2)</sup>.

# 3. ИНДИКАЦИЯ НА ДИСПЛЕЕ ТЕПЛОСЧЕТЧИКА В РАБОЧЕМ И СЕРВИСНОМ РЕЖИМАХ

3.1. Вся информация выводится на дисплей ТВ на английском языке. После включения питания или перезапуска прибора на дисплее появляется наименование TC <MT200DS>, № версии программы (VX.XX.XX) и наименование режима функционирования.

Переключение окон индикации дисплея в рабочем и сервисном режимах ТС производится одной кнопкой, размещенной рядом с дисплеем на корпусе прибора.

Перечень и порядок вывода на дисплей ТВ измерительной и служебной информации (окон индикации) по нажатию кнопки во всех режимах функционирования ТС приведен в табл.1 Приложения 2. Содержание измерительной информации в зависимости от режима функционирования приведено в табл.2 Приложения 1 технического описания TC.

#### 4. ОСОБЕННОСТИ РАБОТЫ ТЕПЛОСЧЕТЧИКА

4.1. Измеренное значение объема теплоносителя состоит из суммы измеренных значений объемов в каждом цикле измерения в течение минуты. Сумма вычисляется в конце каждой минуты.

4.2. Особенности учета и регистрации кода состояний системы теплоснабжения (теплопотребления):

- перечень индицируемых состояний системы приведен в табл.3 Приложения 1 технического описания;

- минимальное учитываемое время возникшего состояния системы - 1 минута;

- содержимое часового регистра хранения состояний системы записывается в почасовой архив в конце каждого часа, после чего код состояний сбрасывается;

- в случае отключения напряжения более, чем на 1 мин., после возобновления работы в регистр учета времени останова записывается время (в мин.), в течение которого прибор находился в нерабочем состоянии;

- в исправном состоянии каждая минута работы записывается в регистр учета времени работы теплосчетчика.

4.3. Температура в течение одного часа рассчитывается как средняя арифметическая величина 60 показаний каждой минуты измерительного цикла.

Температура в течение суток рассчитывается как средняя арифметическая величина 24 часовых показаний.

Температура в течение месяца рассчитывается как средняя арифметическая величина 30 (31) суточных показаний.

4.4. Импульсы тепла подаются на импульсный выход тепла в конце каждой минуты и количество их  $\Delta n_{Qi}$  отображается на дисплее теплосчетчика в сервисном режиме.

#### 5. ПОИСК НЕИСПРАВНОСТИ ТЕПЛОСЧЕТЧИКА

5.1. В ТС предусмотрен периодический автоматический контроль в режиме самотестирования с индикацией вида неисправности.

Внешние проявления неисправностей и вероятные причины приведены в табл.1.

| Taé                                                                                                    |                                                                                                    |       |  |  |
|----------------------------------------------------------------------------------------------------|----------------------------------------------------------------------------------------------------|-------|--|--|
| Внешние проявления неисправности                                                                                          | Вероятная причина                                                                                                    | Прим. |  |  |
| 1<br>1. На дисплее прибора возникает сообщение:                                                                           | 2<br>1. Сбой в работе ТВ                                                                                                    | 3     |  |  |
| "ЕЕРROM ERROR" ("Сбой в работе ПЗУ")                                                                                      | 2. Неисправность ПЗУ                                                                                                    |       |  |  |
| 2. На дисплее прибора возникает сообщение: "Flow sensor ERROR" ("Ошибка ПР")                                              | <ol> <li>Сбой в работе ТВ</li> <li>Отказ ЭМР.</li> </ol>                                                                                                    |       |  |  |
| 3. На дисплее прибора возникает сообщение:<br>"Temperature sensor ERROR" ("Ошибка датчи-<br>ка температуры")              | 1.Сбой в работе ТВ<br>2.Отказ ПТ                                                                                                    |       |  |  |
| 4. На дисплее прибора возникает сообщение:<br>"RS485 ERROR" ("Ошибка связи RS485")                                        | <ol> <li>Сбой в работе ТВ</li> <li>Отказ RS связи</li> </ol>                                                                                                    |       |  |  |
| 5. На дисплее прибора возникает сообщение:<br>"Input frequency values" ("Ложное значение<br>частоты на входе")            | <ol> <li>Сбой в работе ТВ</li> <li>Отказ ЭМР</li> </ol>                                                                                                    |       |  |  |
| 6. На дисплее прибора возникает сообщение:<br>"Temperature sensor change" ("Перепутаны дат-<br>чики температуры")         | <ol> <li>Сбой в работе ТВ</li> <li>Ошибка при подключении ПТ</li> <li>Неисправность ПТ</li> </ol>                                                                 |       |  |  |
| 7. На дисплее прибора возникает сообщение:<br>"Flow sensor direction ERROR" ("Неправильная<br>полярность подключения ПР") | <ol> <li>Сбой в работе ТВ</li> <li>Изменение направления по-<br/>тока в трубопроводе</li> <li>Неправильная установка ЭМР<br/>или подключение ЭМР к ТВ.</li> </ol> |       |  |  |
| 8. На дисплее прибора возникает сообщение:<br>"Too much skipped values" ("Много ложных<br>измерений")                     | 1. Сбой в работе ТВ                                                                                                    |       |  |  |
| 9. На дисплее прибора возникает сообщение: "RS232 ERROR" ("Ошибка связи RS232")                                           | <ol> <li>Сбой в работе ТВ</li> <li>Отказ RS связи</li> </ol>                                                                                                    |       |  |  |
| 10. На дисплее прибора возникает сообщение:<br>"Programm Run-time ERROR" ("Сбой про-<br>граммы")                          | <ol> <li>Сбой в работе ТВ</li> <li>Отказ процессора ТВ</li> </ol>                                                                                                 |       |  |  |
| 11. На дисплее прибора возникает сообщение:<br>"Watch Dog ERROR" ("Ошибка таймера")                                       | <ol> <li>Сбой в работе ТВ</li> <li>Отказ микросхемы таймера</li> </ol>                                                                                            |       |  |  |
| 12. На дисплее прибора возникает сообщение:<br>"RTC access denied" ("Ошибка контура RTS")                                 | <ol> <li>Сбой в работе ТВ</li> <li>Отказ процессора ТВ</li> </ol>                                                                                                 |       |  |  |

I Продолжение таблицы 1

| 1                                                                                                    | 2                                                                                                    | 3 |
|----------------------------------------------------------------------------------------------------|----------------------------------------------------------------------------------------------------|---|
| 13. На дисплее прибора возникает сообщение:<br>"Battery empty" ("Разряд аккумулятора")                               | 1. Разряд аккумулятора питания<br>энергонезависимой памяти                                                                                                    |   |
| 14. На дисплее прибора возникает сообщение: "Flow sensor interchange" ("Перепутаны датчи-<br>ки расхода")            | <ol> <li>Сбой в работе ТВ</li> <li>Изменение направления пото-<br/>ка в трубопроводе</li> <li>Неправильная установка ЭМР<br/>или подключения ЭМР к ТВ.</li> </ol> |   |
| 15. На дисплее прибора возникает сообщение:<br>"EEPROM flow sensor value bad" ("Ложное<br>значение типоразмера ЭМР") | <ol> <li>Сбой в работе ТВ</li> <li>Отказ процессора ТВ</li> </ol>                                                                                                 |   |
| 16. На дисплее прибора возникает сообщение: «Eguipment not initialized» («Измеритель не-<br>инициализирован»)        | <ol> <li>Сбой в работе ТВ</li> <li>ТВ неинициализирован</li> </ol>                                                                                                |   |

5.2. В случае отсутствия свечения дисплея индикатора необходимо проверить наличие напряжения питания на контактной колодке и целостность предохранителя в нижнем отсеке TC.

5.3. При появлении любой надписи на дисплее прежде всего произвести перезапуск прибора путем кратковременного отключения питания.

5.4. Если надпись вновь появляется на индикаторе, проверить состояние системы теплоснабжения: температуры жидкости в трубопроводах, наличие жидкости в трубопроводах, наличие расхода жидкости.

5.5. Проверить:

- соответствие заводских номеров ТВ и ПР номерам, указанным в паспорте TC;

- соответствие направления стрелок на ЭМР направлению потока жидкости в трубопроводах;

- соответствие номера ЭМР на наклейке (1 или 2) каналу 1 и 2.

5.6. Проверить наличие нуля по всем каналам расхода при перекрытых шаровых кранах.

5.7. Открыть крышку теплосчетчика и произвести проверку:

- наличия перемычек на контактах XJ18-XJ29;

- наличие пластиковой крышки, закрывающей контактные пары XJ14, XJ31, и перемычек на этих контактных парах; при этом контактные пары XJ14, XJ31 должны быть в разомкнутом состоянии, т. е. перемычки одеты на один вывод. При подключении механического счетчика воды или расходомера MP400 к первому импульсному входу должны быть замкнуты контактные пары XJ22 и XJ23, а ко второму импульсному входу – контактные пары XJ28 и XJ29. При этом максимальное сопротивление внешней цепи (механического счетчика) при замкнутом состоянии контактов не должно превышать 100 Ом.

5.8. При использовании МР400 с теплосчетчиком проверить:

- сопротивление между двумя сетевыми проводами. При измерении цифровым переносным тестером на диапазоне 2000 Ом оно должно быть в обе стороны примерно 270 Ом;

- сопротивление между концами двух проводов импульсного выхода. При измерении цифровым переносным тестером на диапазоне 2000 Ом оно должно быть примерно 700 Ом. Плюсовой провод тестера при этом подключается к плюсовому импульсному выходу МР400 (+), а минусовой провод тестера подключается к минусовому импульсному выходу МР400 (-). Если переключить полярность проводов цифрового переносного тестера, подсоединенных к проводам импульсного выхода МР400, тестер должен показывать бесконечность на диапазоне 2000 кОм. При этом перемычки XC2 на плате МР400 должны быть разомкнуты;

- соответствие коэффициентов К<sub>р</sub> ТС и К<sub>р</sub> МР400;

- наличие перемычек, замыкающих контактные пары XJ22, XJ23, XJ28, XJ29.

При отсутствии показаний по каналам расхода TC, проверить расход в самом MP400. Для этого снять заднюю крышку MP400, подсоединиться с помощью технологического кабеля к компьютеру по RS232, запустить программу VIEW и прочитать показания по MP400. При этом руководствоваться техническим описанием и руководством по эксплуатации MP400.

5.9. Проверить правильность подключения ПТ к ТВ (в соответствии со схемой подключения на внутренней поверхности крышки нижнего отсека ТВ).

5.10. Проверить правильность подключения кабелей связи ТВ – ЭМР (рис.3 или рис.5 Приложения 1).

Проверить с помощью тестера правильность подключения двух проводов, идущих от сенсоров ЭМР к плате в монтажной коробке ЭМР (рис.1). Прозванивать от сенсоров до платы. В случае несоответствия перестыковать кабель измерительного сигнала ТВ – ЭМР.

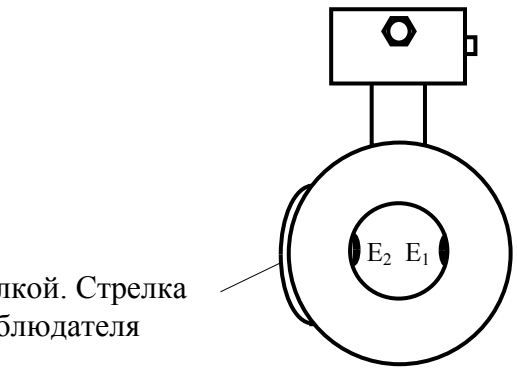

Наклейка со стрелкой. Стрелка направлена на наблюдателя

#### Рис. 1. Схема расположения сенсоров ЭМР на ПР.

5.11. Проверить исправность датчиков расхода воды. Прозвонить тестером сопротивление между контактами  $C_1$  и  $C_2$ , предварительно отключив кабель связи TB – ЭМР. Сопротивление между этими контактами должно быть около 100 Ом. Сопротивление между контактами  $E_1$ - $E_2$ ,  $E_1$ - $C_1$ ,  $E_1$ - $C_2$ ,  $E_2$ - $C_1$ ,  $E_2$ - $C_2$  должно быть бесконечно в обе стороны при условии, что датчики находятся на воздухе и сенсоры сухие. 5.12. При дальнейшем отсутствии показаний расхода по любому каналу выключить TC и попытаться локализовать неисправность, т.е. определить, что не работает: TB или датчики ЭМР. Для этого необходимо установить имитаторы расхода для каналов 1 и 2 в соединитель X2 кросс-платы или XT3 и XT4 объединенной платы TB, согласно рис.2.

5.13. Убедиться в правильности подключения ПТ: последовательно ПТ всех каналов прогреть и убедиться в их работоспособности по изменению показаний на дисплее ЖКИ ТВ. Значение температуры соответствующего канала должно увеличиваться при прогреве.

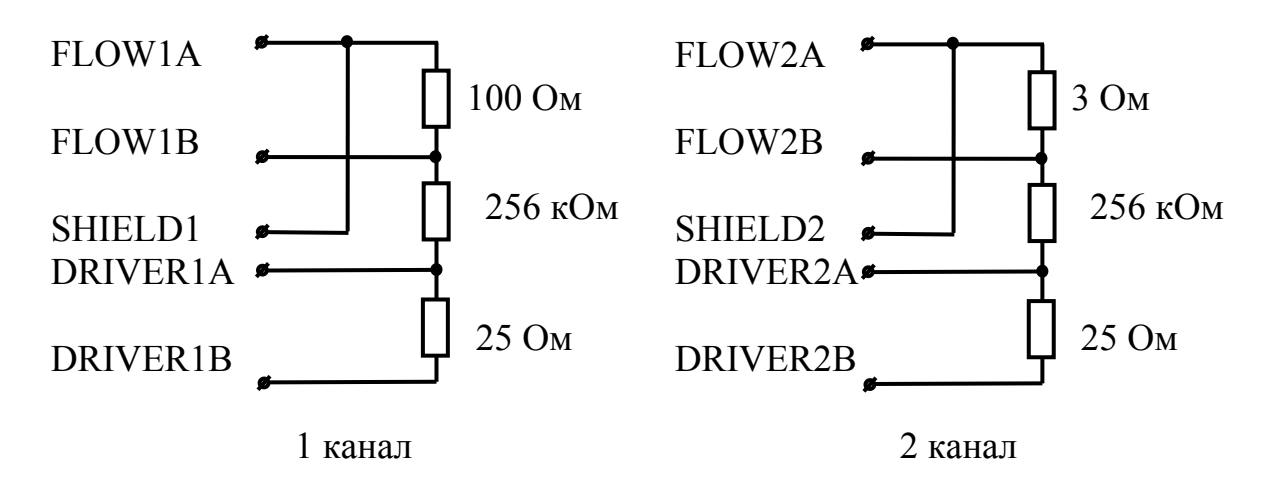

# Рис. 2. Схема подключения имитаторов расхода в первый и второй каналы для режимов "WINTER" и "CLOSED" в соответствии с маркировкой на кросс-плате или объединенной плате ТВ.

Включить TC, дождаться загрузки программы и, переключая кнопкой на передней панели, проверить показания расходов воды по всем каналам в соответствии с таблицей 2.

Таблица 2  $Q_1, t/h$  $Q_2$ , t/h  $\mathbf{D}_{\mathbf{v}}$  $0,05 \div 0,2$ 10  $1.0 \div 3.0$ 20  $6.0 \div 10.0$  $0,2 \div 1,0$ 32  $18,0 \div 25,0$  $0,5 \div 1,5$ 40  $25,0 \div 45,0$  $0,5 \div 3,0$  $1,5 \div 3,5$ 65  $50.0 \div 80.0$ 80  $80,0 \div 120,0$  $2,0 \div 8,0$ 150  $400,0 \div 500,0$  $10,0 \div 20,0$ 

Таблица диапазонов ориентировочных значений расхода, получаемых после подключения имитаторов расхода.

5.14. Установить имитаторы температуры в соединитель X1 кросс-платы или XT5, XT6 объединенной платы TB согласно рис.3, отключив штатные датчики температуры. При этом температура 1-го канала должна быть равна примерно 100 °C, а температура 2-го канала должна быть равна примерно 55 °C при применении термодатчика Pt500.

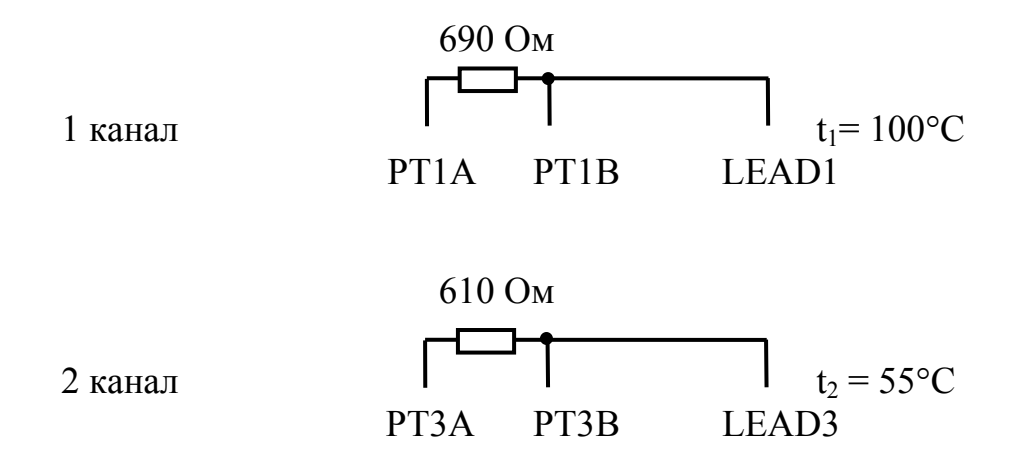

Рис. 3. Схема подключения имитаторов температуры.

#### 6. ЗАМЕНА ПЗУ

6.1. Исходное состояние - теплосчетчик находится в рабочем режиме. Отключить теплосчетчик от сети.

6.2. Заменить ПЗУ.

6.3. Открыть защитную пластмассовую крышечку, закрывающие контактные пары XJ14, XJ31.

6.4. Замкнуть контактную пару XJ14 перемычкой.

6.5. Включить теплосчетчик в сеть.

6.6. На дисплее теплосчетчика появиться номер версии и название программы и затем надпись: "Init correcton constant?"

6.7. Нажать кнопку на лицевой панели корпуса теплосчетчика. На дисплее теплосчетчика появится надпись "Clearing vars...", затем через 10-15 секунд - надпись "Watch Dog Error", который будет виден на дисплее теплосчетчика 20-30 секунд. После этого теплосчетчик входит в рабочий режим. В первые моменты показания расходов по всем каналам могут быть равны нулю. Подождать 2-3 минуты, затем переключением кнопкой на передней панели проверить по индикатору наличие расходов по всем измеряющим каналам.

6.8. Если инициализация прошла корректно, должны быть следующие характеристики теплосчетчика, одинаковые для первого и второго каналов, (первый и второй каналы проверить с помощью VIEW):

| <ul> <li>низкая референция</li> </ul> | каналы 1,2: около 500; |
|---------------------------------------|------------------------|
|---------------------------------------|------------------------|

- высокая референция каналы 1,2: около 50000;
- коррекционный коэффициент каналы 1,2: 1;
- офсет каналы 1,2: 0;
- ток датчика

: 123,5 mA.

6.9. Отключить теплосчетчик от сети.

6.10. Разомкнуть перемычку контактной пары XJ14.

6.11. Закрыть защитную пластмассовую крышечку, закрывающие контактные пары XJ14, XJ31.

6.12. Включить теплосчетчик в сеть. Подождать полной загрузки программы, затем через 2-3 минуты переключением кнопкой на передней панели проверить по ЖК-индикатору значения расхода по всем измеряющим каналам.

6.13. Если инициализация прошла некорректно, можно переинициализировать теплосчетчик с помощью программы VIEW. Выключить теплосчетчик, открыть защитную пластмассовую крышечку, замкнуть перемычками контактные пары XJ14, XJ31, SA1-1 перевести в положение OFF (сервисный режим). Включить теплосчетчик.

После загрузки программы в теплосчетчик запустить программу VIEW. Когда установится связь по RS232, нажать последовательно: ALT+S, F10, "Калибровка", "Инициализация коэффициентов". На дисплее теплосчетчика появится надпись "Clearing calib. constants...", затем через 30-40 секунд - надпись "Watch Dog Error", который будет виден на дисплее теплосчетчика 20-30 секунд. После этого теплосчетчик входит в рабочий режим. Через 2-3 минуты переключением кнопкой на передней панели проверить по ЖК-индикатору значения расхода по всем измеряющим каналам. Выключить теплосчетчик, разомкнуть перемычки XJ14, XJ31, закрыть защитную пластмассовую крышечку. SA1-1 перевести в положение ON (рабочий режим).

#### 7. СТЫКОВКА ТЕПЛОСЧЕТЧИКА С МОДЕМОМ

7.1. В комплект модемной связи TC с ПК входят два модема (один на стороне TC, другой на стороне ПК) с блоками питания, кабелями RS232 и телефонными кабелями. Информация о стороне подключения (MT200DS или Компьютер), об установленной скорости и о количестве звонков, которые будут пропущены перед тем, как модем снимет трубку (только для модема на стороне TC), указана на нижней стороне модема.

При подключении модема необходимо использовать кабели, которые находятся в упаковке вместе с этим модемом. Телефонный кабель имеет разъем европейского стандарта, несовместимый с обычными телефонными розетками.

7.2. Для нормального функционирования модемной связи должно быть выполнено следующее:

- в TC установлена скорость RS232, равная скорости, установленной в модеме на стороне TC;

- настроен модем на стороне ТС;

- сделаны соответствующие установки в программе VISIKAL или VIEW ПК.

Для введения установок по работе с модемом после запуска VISIKAL или VIEW необходимо войти в меню настройки модемной связи (F4," Модем") и установить:

- СОМ Порт - СОМ1 или СОМ2 в зависимости от подключения;

- скорость - см. на нижней части модемов;

- IRQ - не устанавливать;

- адрес - не устанавливать;

- номер телефона, к которому подключен модем ТС;

- время вызова - не устанавливать;

- протокол - EESA.

Затем запустить установление связи (F3).

7.3. Установка скорости связи по RS232 в TC и настройка модемов производится при выпуске TC из производства.

## Изменение настроек модема имеет смысл производить только при полной уверенности в необходимости изменений.

При изменении скорости модема и изменении количества звонков, пропускаемых перед автоподнятием трубки, не требуется изменять иные настройки модема.

#### ВНИМАНИЕ!

#### ИЗМЕНЕНИЕ СКОРОСТИ МОДЕМА НА СТОРОНЕ ТЕПЛОСЧЕТЧИКА ОБЯЗАТЕЛЬНО ДОЛЖНО ПРОИЗВОДИТСЯ ВМЕСТЕ С ИЗМЕНЕНИЕМ СКОРОСТИ RS СВЯЗИ САМОГО ТС.

После изменения скорости обязательно записать новое значение на этикетке на нижней поверхности модема.

Для изменения настроек необходимо подключить модем к компьютеру. Если модем сконфигурирован для работы на стороне MT200DS, то кабель, входящий в комплект этого модема, НЕ ПОДХОДИТ для подключения его к компьютеру, поэтому надо использовать стандартный кабель для соединения компьютера и модема.

Изменение настроек производится при помощи любой терминальной программы. После запуска этой программы необходимо войти в меню настройки терминала и сделать следующие установки:

- порт - СОМ1 или СОМ2 в зависимости от подключения;

- скорость - ту, которую требуется установить, или, если скорость устанавливать не требуется, то ОБЯЗАТЕЛЬНО ту, которая написана на нижней поверхности модема;

- 8 бит;

- четность - none;

- стоп бит - 1;

- FlowControl - RTS/CTS.

После чего можно входить в режим установки АТ-команд.

7.3.1. Изменение скорости.

Скорость работы модема с DTE (Data Terminal Equipment – терминальное устройство – в нашем случае теплосчётчик) соответствует скорости последней полученной АТ команды, а после включения питания устанавливается из энергонезависимой памяти (EEPROM). Для того, чтобы изменить скорость работы модема с DTE необходимо:

- выбрать в настройках терминальной программы ПК скорость, которую требуется установить;

- послать модему АТ команду для установки скорости;

- сохранить текущие установки в EEPROM.

7.3.2. Изменение количества пропускаемых звонков перед поднятием трубки.

Этот параметр хранится в модеме в EEPROM в регистре S0. Для того чтобы изменить это значение необходимо:

- записать в регистр S0 модема новое значение - <AT S0=n>, (n - количество звонков, отличное от 0);

- сохранить текущие установки в EEPROM - <AT&W>.

7.3.3. Полная перенастройка модема на стороне теплосчётчика.

Кроме вышеуказанных настроек скорости и числа пропускаемых звонков при полной настройке модема необходимо сбросить настройки до заводского профиля, отключить реакцию модема на изменение сигналов RTS и DTR и отключить эхо модема и результирующий код. Необходимо также иметь ввиду, что для некоторых типов модемов требуется указать, что после включения питания настройки необходимо загружать из используемого профиля EEPROM, т.е. из той области EEPROM, в которой они были сохранены. Последовательность действий следующая:

- выбрать в настройках терминальной программы ПК скорость, которую требуется установить;

- послать модему команду загрузки заводского профиля - <AT&F1>;

- послать модему команды отключения реакции на изменение сигналов RTS и DTR - <AT&R1>;

- записать в регистр S0 модема значение пропускаемых звонков - <AT S0=n>;

- выбрать активный профиль при включении питания (если необходимо);

- отключить эхо модема и результирующий код - <AT E0 Q1>;

- сохранить текущие установки в EEPROM. - <AT&W>.

Затем надо выйти из терминала Alt-X и восстановить первоначальные соединения модемов.

7.4. Возможные проблемы в модемной связи и способы их устранения приведены в табл.3.

Таблица 3

| Проблема                                                          | Возможная причина                                                         | Способ устранения                                                                                                    |
|-------------------------------------------------------------------|---------------------------------------------------------------------------|----------------------------------------------------------------------------------------------------|
| 1                                                                 | 2                                                                         | 3                                                                                                    |
| 1. После запуска VISIKAL модем не начи-<br>нает набирать номер, а | Неправильно установле-<br>ны параметры модемного<br>соединения в VISIKAL. | Выяснить возможные варианты подключения модема, проверить прерывание и адрес порта, которые                                        |
| выдаётся какое либо со-<br>общение об ошибке                      |                                                                           | определил VISIKAL, и изменить их на правильные.                                                                                    |
|                                                                   | СОМ порт не работает.                                                     | Попробовать подключить модем на другой СОМ порт.                                                                                   |
|                                                                   | Загружен драйвер мыши<br>на этот же СОМ.                                  | Найти строку запуска драйвера в<br>системных файлах<br>AUTOXEC.BAT или CONFIG.SYS,<br>отключить её и перезагрузить ком-<br>пьютер. |
|                                                                   | К модему на стороне ком-<br>пьютера не подведена те-<br>лефонная линия.   | Проверить телефонный кабель и линию при помощи телефонного аппарата.                                                               |
|                                                                   |                                                                           | $\Pi_{n}$                                                                                                    |

Продолжение таблицы 3

| 1                                                                                                    | 2                                                                                                    | 3                                                                                                    |
|----------------------------------------------------------------------------------------------------|----------------------------------------------------------------------------------------------------|----------------------------------------------------------------------------------------------------|
| 2. Модем набирает теле-                                                                                           | К модему на стороне теп-                                                                                                    | Чтобы проверить линию, необхо-                                                                                                    |
| фонный номер, но соеди-                                                                                           | лосчётчика не подведена                                                                                                    | димо подключить на обе стороны                                                                                                    |
| нения не возникает. Мо-                                                                                           | линия.                                                                                                    | вместо модемов телефонные аппа-                                                                                                    |
| дем на стороне тепло-                                                                                             |                                                                                                    | раты и попробовать позвонить с                                                                                                    |
| счётчика не снимает                                                                                               |                                                                                                    | телефона на стороне ПК на теле-                                                                                                    |
| трубку.                                                                                                    |                                                                                                    | фон на стороне TC.                                                                                                    |
|                                                                                                    | В настройках VISIKAL<br>неправильно введён но-<br>мер телефона, к которому<br>подключен теплосчётчик.                                                                            | Исправить номер телефона.                                                                                                    |
|                                                                                                    | В модеме на стороне TC не установлен режим светоответа.                                                                                                    | Сделать установку количества про-<br>пускаемых звонков, как это описа-<br>но выше. Установка ATS0=0 отме-<br>няет режим автоподнятия. |
| 3. Модемы соединяются,<br>появляется надпись "Ищу<br>подключённые узлы", но<br>данные не передаются<br>совсем.    | Не согласованы скорости.<br>Скорость теплосчётчика<br>должна быть равна скоро-<br>сти модема на стороне<br>теплосчётчика и равна<br>скорости соединения в<br>настройках VISIKAL. | Установить соответствующие скорости.                                                                                                  |
|                                                                                                    | Неисправен кабель со-<br>единения модема с тепло-<br>счётчиком.                                                                                                    | Прозвонить кабель по схеме со-<br>единений и, если есть несоответст-<br>вия, исправить их.                                            |
|                                                                                                    | Неисправен теплосчётчик                                                                                                    | Проверить, связывается ли тепло-<br>счётчик с компьютером через<br>RS232 по кабелю.                                                   |
|                                                                                                    | В модеме сделаны непра-<br>вильные установки.                                                                                                    | Исправить установки модема.                                                                                                    |
| 4. Модемы соединяются, данные передаются, но с задержками и сбоями.                                               | Плохое качество линии,<br>много помех и ошибок.                                                                                                    | Можно понизить скорость связи,<br>что сделает соединение более ус-<br>тойчивым к помехам.                                             |
| Часто появляется надпись<br><timeout error="">. Модемы<br/>обрывают связь во время<br/>передачи данных.</timeout> | К одному из телефонных<br>номеров подключен па-<br>раллельный телефон.                                                                                                    | Попросить не снимать трубку на параллельном телефоне или, если не помогает, вообще отключить телефон.                                 |
|                                                                                                    | Плохое качество контак-<br>тов в разъёмах.                                                                                                    | Проверить разъёмы.                                                                                                    |

7.5. Внешний модем подключается к теплосчетчику в соответствие требованиям к подключению RS232 кабелем DB-25 (male) - DB-9 (male) в котором соединения сделаны следующим образом:

| TD (Transmitted Data)     | 2  | ]  |   | 2 | RD |
|---------------------------|----|----|---|---|----|
| RD (Received Data)        | 3  |    |   | 3 | TD |
| RTS (Request to Send)     | 4  |    |   | 5 | SG |
| CTS (Clear to Send)       | 5  |    |   |   |    |
| DSR (Data Set Ready)      | 6  |    |   |   |    |
| SG (Signal Ground)        | 7  |    | ļ |   |    |
| DCD (Data Carrier Detect  | 8  | }• |   |   |    |
| DTR (Data Terminal Ready) | 20 |    |   |   |    |

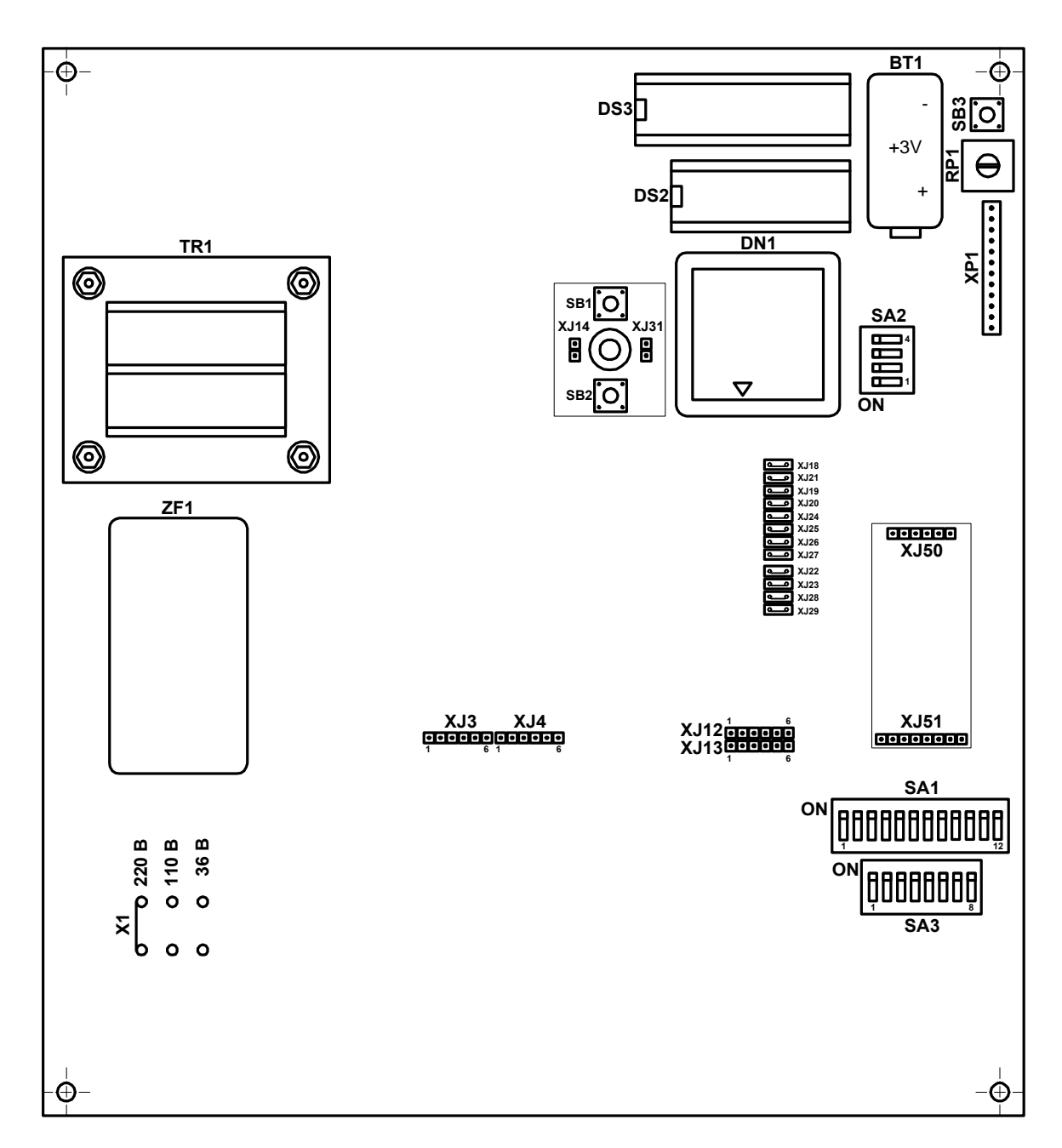

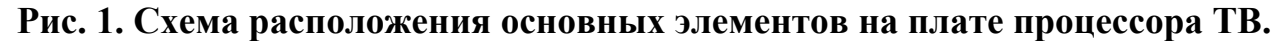

Функциональное назначение элементов на плате процессора ТВ:

| BT1      | - батарея питания;                                                                           |
|----------|----------------------------------------------------------------------------------------------|
| DN1      | - процессор;                                                                                 |
| DS2      | - ПЗУ;                                                                                       |
| DS3      | - ОЗУ;                                                                                       |
| RP1      | - регулировка яркости свечения дисплея ЖКИ;                                                  |
| SA1/1    | <ul> <li>установка режима работы TC (рабочий, сервисный);</li> </ul>                         |
| SA1/2-12 | - установка параметров t <sub>хв</sub> , P <sub>1</sub> , P <sub>2</sub> , P <sub>хв</sub> ; |
| SA2/1    | - коммутация каналов расхода №1 и №4 ТВ;                                                     |
| SA2/2    | - коммутация каналов расхода №2 и №5 ТВ;                                                     |
| SA2/3,4  | - установка режима функционирования TC (WINTER, SUMMER, CLOSED);                             |
| SA3/1,2  | - установка подрежима функционирования TC (0,1,2,3);                                         |

- SA3/3-8 установка адреса в сети RS485;
- SB1, SB2 кнопки ввода калибровочных коэффициентов;
- SB3 кнопка RESET (кнопка перезапуска прибора);
- TR1 трансформатор питания TC;
- X1, X2, X3 перемычка выбора напряжения питания TC 220V, 120V, 36V
- XJ3, XJ4 контрольные контактные колодки, запараллеленные колодке X1 на кроссплате (подключение ПТ);
- XJ12, XJ13 контрольные контактные колодки, запараллеленные колодке X4 на кроссплате (импульсные входы и выходы TB);
- XJ14, XJ31 контактные пары разрешения ввода калибровочных коэффициентов и установочных данных;
- XJ18-XJ29 контактные пары с перемычками для подключения напряжения питания 5V к импульсный выходам и входам ТВ;
- XJ50, XJ51 контактные колодки подключения дополнительной платы RS485;
- XP1 разъем подключения шлейфа ЖКИ и кнопки управления индикацией.

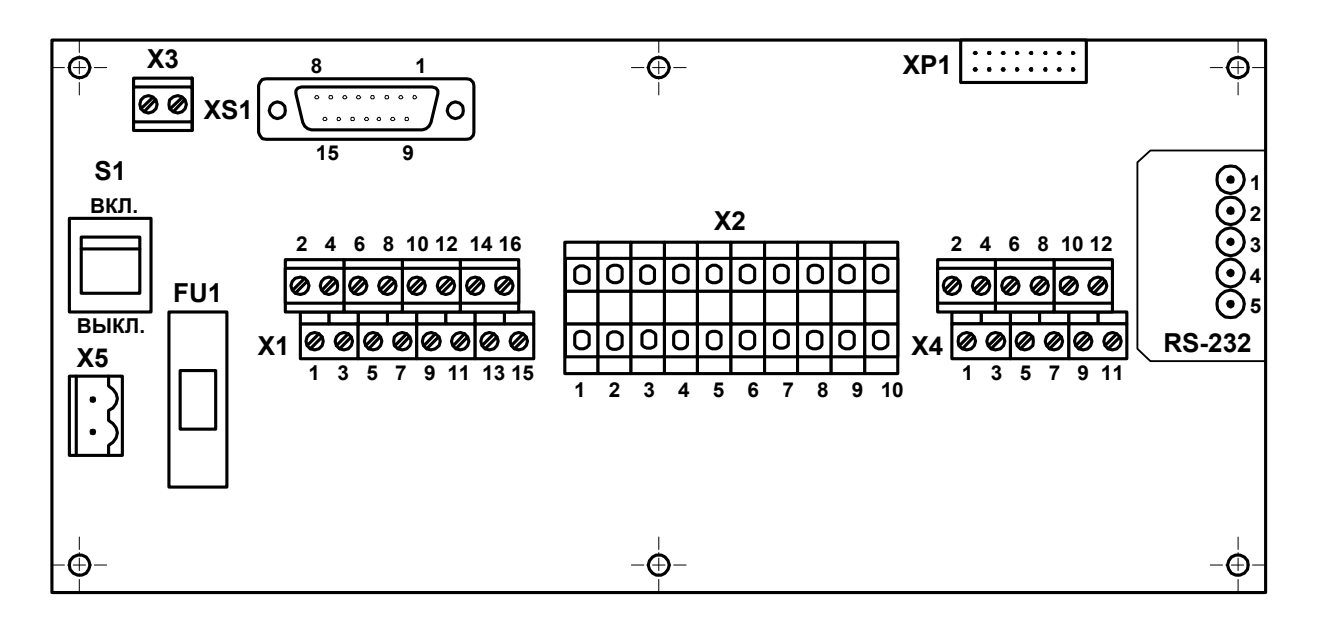

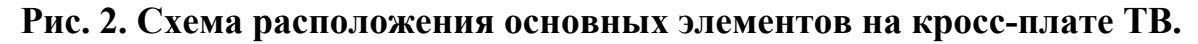

Функциональное назначение элементов на кросс-плате:

- FU1 предохранитель по цепи питания TC;
- S1 выключатель питания TC;
- Х1 контактная колодка подключения ПТ;
- X2 контактная колодка подключения ПР МР200;
- Х3 разъем связи платы процессора с кросс-платой по напряжению питания ТС;
- Контактная колодка для подключения к импульсным входам и выходам ТВ и интерфейсу RS485;
- Х5 разъем подключения кабеля питания ТС;
- XP1 разъем связи платы процессора с кросс-платой по сигналам импульсных входов и выходов, RS232, RS485;
- XS1 разъем связи платы процессора с кросс-платой по сигналам ПТ.

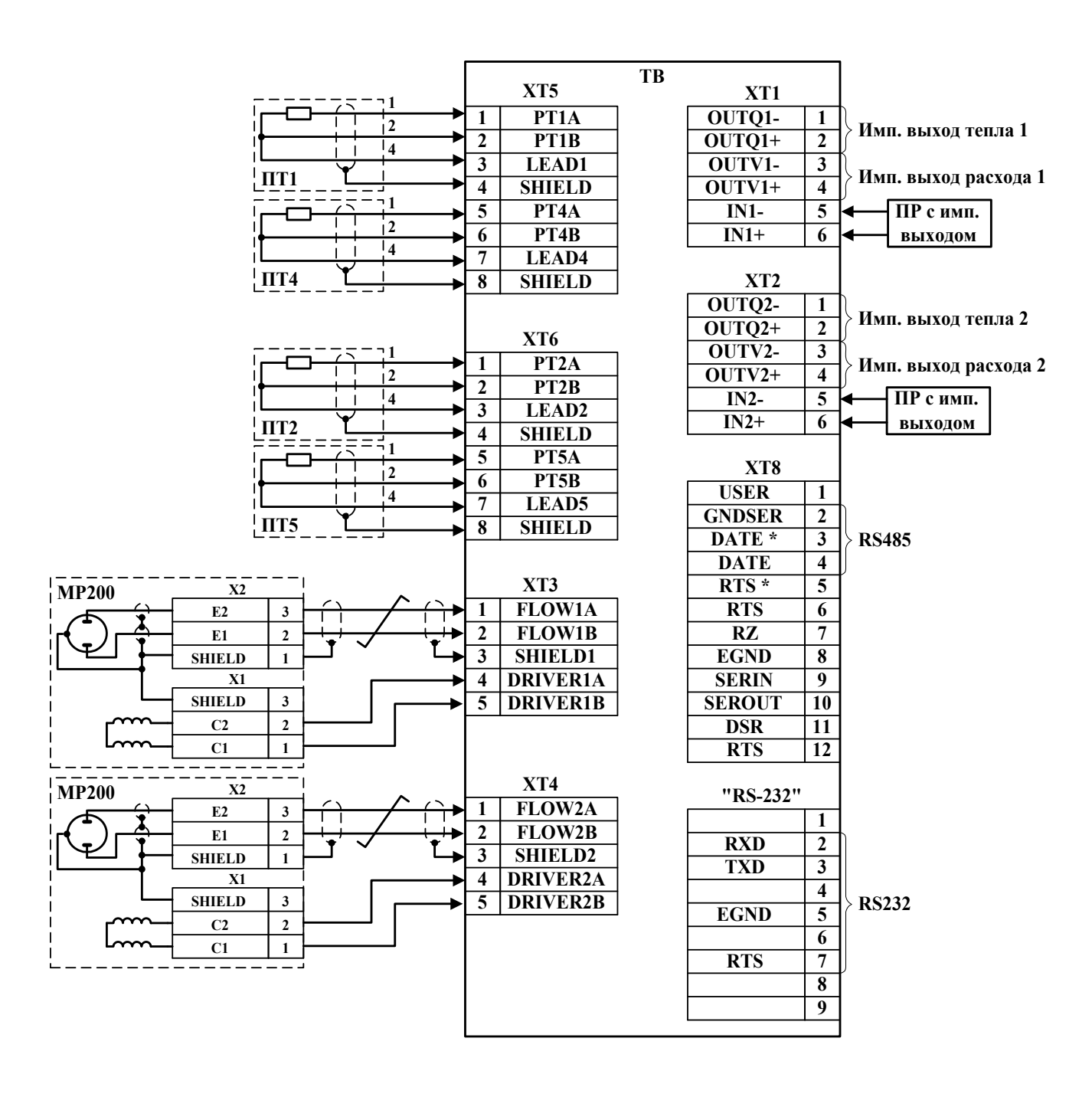

Рис. 3. Схема внешних соединений ТВ с единой платой.

ПТ1, ПТ2 – комплект ТСП №1 ПТ4, ПТ5 – комплект ТСП №2 •**⊕**-BT1 –⊕· DS3 <u>Sio</u> +3V e DS2 DN1 TR1 ХР1 0 0 SA2 XJ14 XJ31  $\nabla$ ŌN 0 0 XJ18 XJ21 XJ19 XJ20 XJ24 XJ25 XJ26 XJ27 XJ22 XJ22 XJ23 XJ28 XJ29 ZF1 ×J50 -**\$**--⊕· XJ51 XJ4 XJ5 (XJ3)<sup>61</sup> (XJ4)<sup>6</sup> <del>(</del> -0 Ð XJ1 7 0 220 B XJ2 110 B XJ3 36 B o X13 0 1 b (X1) (X3) (X2) XT5 ХТ3 SA1 **S1** IN ٥N XT1 0000000000000 ON 1 DRIVERIA DRIVERIB PTIB SHIELD LEAD4 SHIELD LEAD1 PT4A SHIELDI OUTQI-HOTUO HIVI-OUTVI-HIVI-NI-HIVI-PT4B FLOW1B PT1AFLOW1A ON FU1 SA3 0000000 OFF XT4 XT6 لكالكالكالك XP2 XT2 **XT8** • • LEAD5 SHIELD FLOW2B SHIELD2 LEAD2 SHIELD PT5A PT5B FLOW2A DRIVER2A DRIVER2B 0UTQ2+ 0UTQ2+ 0UTV2+ 0UTV2+ 0UTV2+ IN2-IN2-PT2A PT2B (X1) -Ò--0 **—** 

Рис. 4. Схема расположения основных элементов на объединенной плате ТВ.

#### Функциональное назначение элементов на плате:

- BT1 батарея питания;
- DN1 процессор;
- DS2 ПЗУ;
- DS3 O3Y;
- FU1 предохранитель по цепи питания TC;
- RP1 регулировка яркости свечения дисплея ЖКИ;
- S1 выключатель питания TC;
- SA1/1 установка режима работы TC (рабочий, сервисный);
- SA1/2-12 установка параметров t<sub>хв</sub>, P<sub>1</sub>, P<sub>2</sub>, P<sub>хв</sub>;
  - SA2/1 коммутация каналов расхода №1 и №4 ТВ;
  - SA2/2 коммутация каналов расхода №2 и №5 ТВ;
  - SA2/3,4 установка режима функционирования TC (WINTER, SUMMER, CLOSED);
  - SA3/1,2 установка подрежима функционирования TC (0,1,2,3);
  - SA3/3-8 установка адреса в сети RS485;
    - SB3 кнопка RESET (кнопка перезапуска прибора);
    - TR1 трансформатор питания TC;
- XJ1, XJ2, XJ3 контактные площадки выбора напряжения питания TC 220V, 120V, 36V
  - (X1, X2, X3)
    - XJ4, XJ5 контрольные контактные колодки, запараллеленные колодкам XT5, XT6
    - (ХЈЗ, ХЈ4) (подключение ПТ);
    - XJ12, XJ13 контрольные контактные колодки, запараллеленные колодкам XT1, XT2 (импульсные входы и выходы TB);
    - XJ14, XJ31 контактные пары разрешения ввода калибровочных коэффициентов и установочных данных;
    - XJ18-XJ29 контактные пары с перемычками для подключения напряжения питания 5V к импульсный выходам и входам ТВ;
    - XJ50, XJ51 контактные колодки подключения дополнительной платы интерфейса RS485;
      - XP1 разъем подключения шлейфа ЖКИ и кнопки управления индикацией;
      - XP2 (X1) разъем подключения кабеля питания TC;
- XT1,XT2,XT8 контактные колодки для подключения к импульсным входам и выходам ТВ и интерфейсу RS485;
  - XT3, XT4 контактные колодки подключения ПР MP200;
  - ХТ5, ХТ6 контактные колодки подключения ПТ.

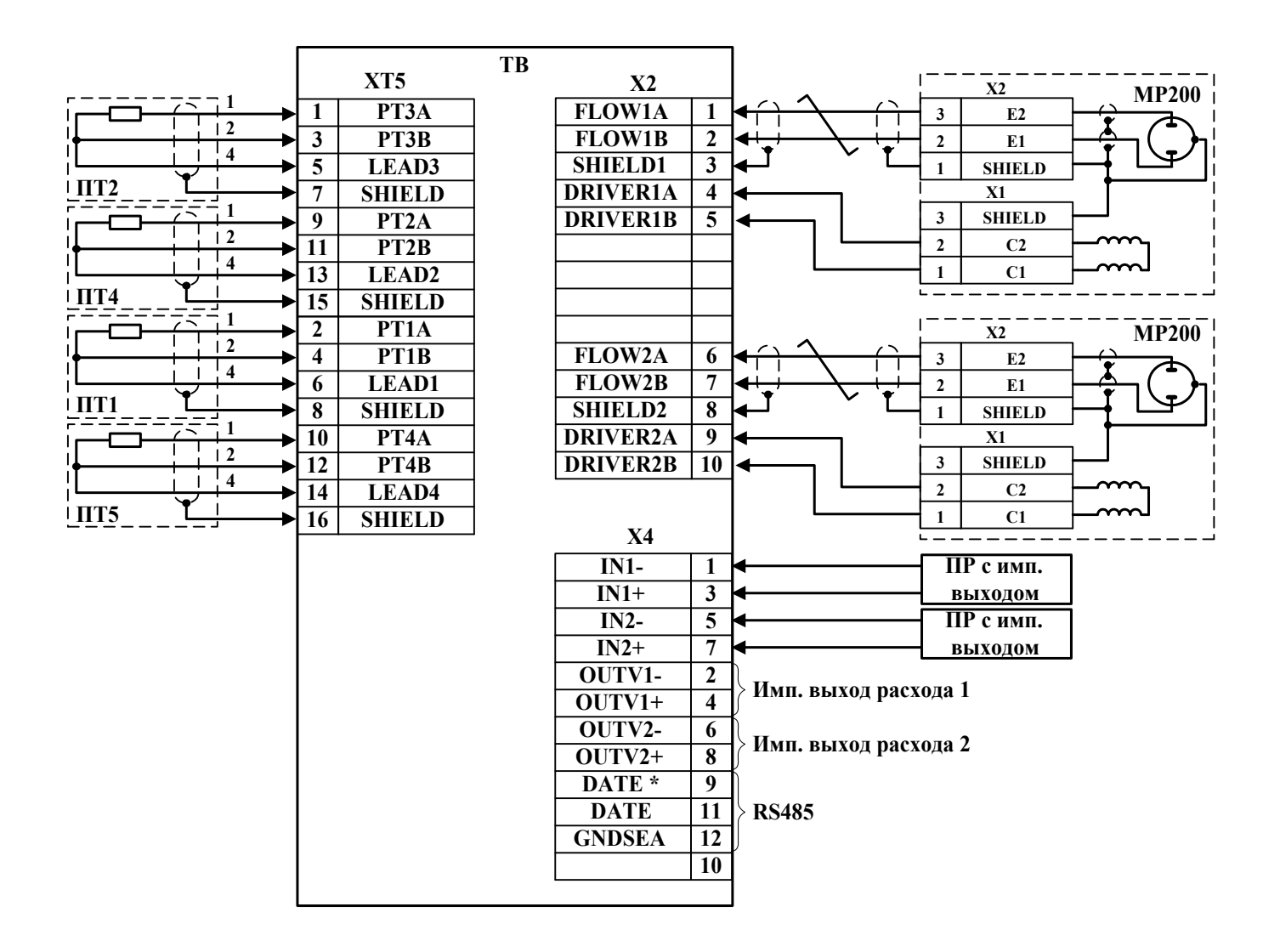

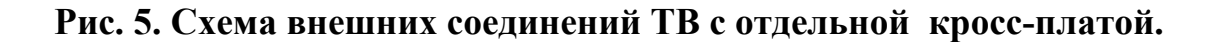

ПТ1, ПТ2 – комплект ТСП №1 ПТ4, ПТ5 – комплект ТСП №2

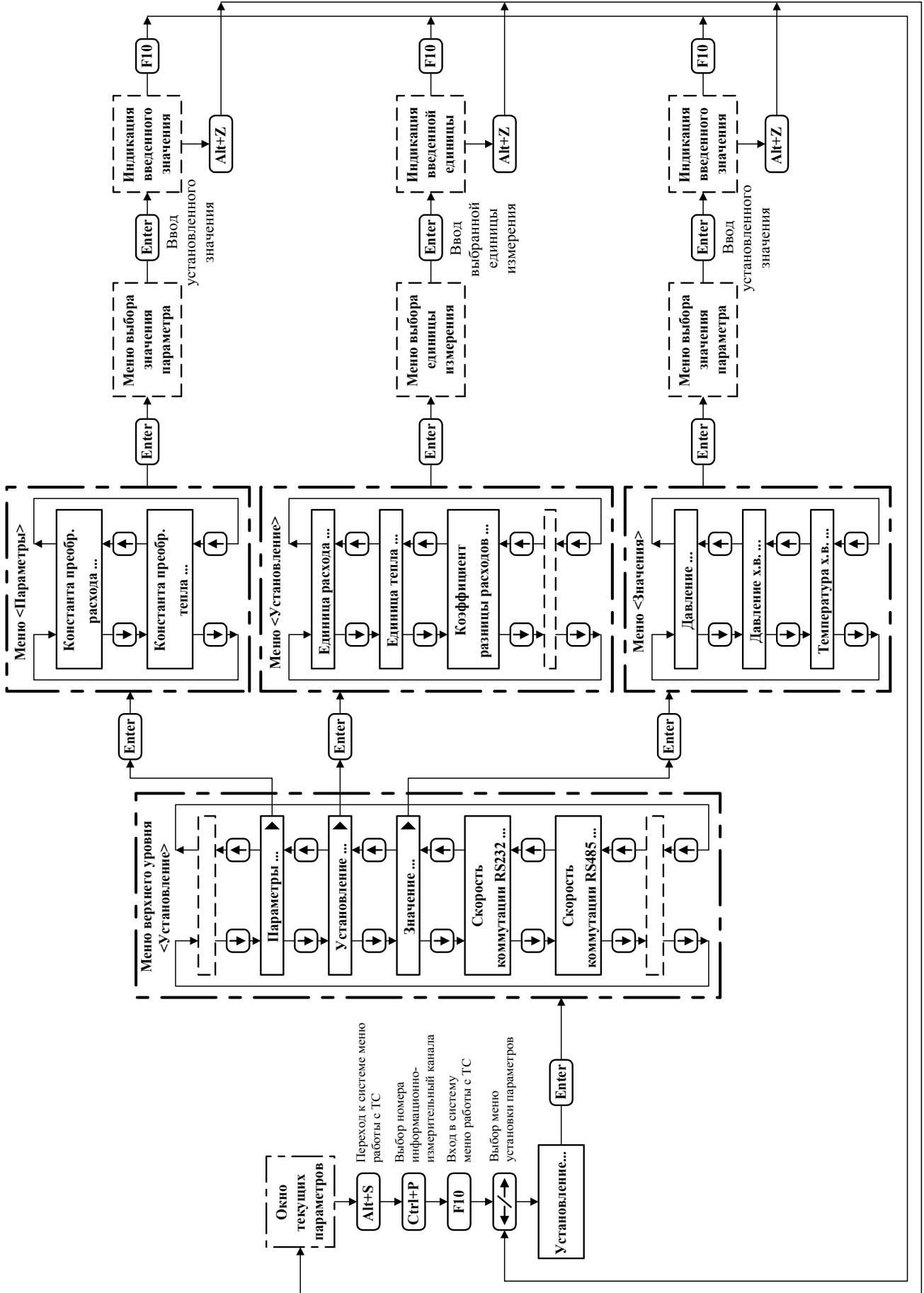

Рис. 1. Алгоритм работы на ПК при просмотре и вводе установочных параметров ТС.

ПРИЛОЖЕНИЕ 2

#### Содержание информации, индицируемой на дисплее ТС.

|                 |                          |                                                                                                  |                                                                                                    |                                                               |                 |                   | Ta              | блица 1         |  |
|-----------------|--------------------------|--------------------------------------------------------------------------------------------------|----------------------------------------------------------------------------------------------------|---------------------------------------------------------------|-----------------|-------------------|-----------------|-----------------|--|
| Режим           |                          | Обозна                                                                                           | ачение индицируемого                                                                               | Принадлежность индицируемого параметра                        |                 |                   |                 |                 |  |
|                 |                          | параметра                                                                                        |                                                                                                    | № информационно-измерительного канала                         |                 |                   |                 |                 |  |
|                 |                          | Тип                                                                                              | Вид                                                                                                | 1                                                             | 2               | 3                 | 4               | 5               |  |
|                 |                          | <u> </u>                                                                                         | < <b>W</b> >                                                                                       |                                                               |                 |                   |                 |                 |  |
|                 | И                        | и Т и                                                                                            | <v></v>                                                                                            |                                                               |                 |                   |                 |                 |  |
|                 | режил                    | ол<br>1анел<br>Ілеем                                                                             | <t> слева справа</t>                                                                               | (см. табл.2 Приложения 1<br>технического описания<br>MT200DS) |                 |                   |                 |                 |  |
|                 | абочий ]<br>Симв         | МВ<br>Эй 1<br>ИСГ                                                                                | < <u>∆</u> t>                                                                                      |                                                               |                 |                   |                 |                 |  |
|                 |                          | Си<br>средне<br>под д                                                                            | < <b>Q</b> >                                                                                       |                                                               |                 |                   |                 |                 |  |
|                 |                          |                                                                                                  | < <b>E</b> >                                                                                       |                                                               |                 |                   |                 |                 |  |
|                 | 1                        | ) п                                                                                              | <@>                                                                                                |                                                               |                 |                   |                 |                 |  |
|                 |                          | НЗ                                                                                               | <i></i>                                                                                            |                                                               |                 |                   |                 |                 |  |
|                 |                          |                                                                                                  | <xxx hz=""></xxx>                                                                                  | F <sub>1</sub>                                                | F <sub>2</sub>  | -                 | $F_4$           | F <sub>5</sub>  |  |
| Сервисный режим |                          |                                                                                                  | <last flow<br="" minute="">XXX litres&gt;</last>                                                   | $\Delta V_1$                                                  | $\Delta V_2$    | -                 | $\Delta V_4$    | $\Delta V_5$    |  |
|                 |                          |                                                                                                  | <press. [kp="" sm<sup="">2]&gt;<br/>XXX</press.>                                                   | P <sub>1</sub>                                                | P <sub>2</sub>  | Р <sub>хв</sub> * | P <sub>4</sub>  | P <sub>5</sub>  |  |
|                 | ния на дисплее           | <entalpic: [kj="" kg]=""><br/>XXX</entalpic:>                                                    | $h_1$                                                                                              | $h_2$                                                         | h <sub>хв</sub> | $h_4$             | $h_5$           |                 |  |
|                 |                          | <density [kg="" m<sup="">3]&gt;<br/>XXX</density>                                                | ρ <sub>1</sub>                                                                                     | $\rho_2$                                                      | $\rho_{xB}$     | $\rho_4$          | ρ <sub>5</sub>  |                 |  |
|                 |                          | <delta [imp]="" q:=""><br/>XXX</delta>                                                           | $\Delta n_{Q1}$                                                                                    | $\Delta n_{Q2}$                                               | -               | -                 | -               |                 |  |
|                 |                          | epe                                                                                              | <sensor: xxx=""></sensor:>                                                                         | D <sub>v1</sub>                                               | D <sub>v2</sub> | -                 | -               | -               |  |
|                 | 3M(                      |                                                                                                  | <kp =="" imp="" xxx=""></kp>                                                                       | K <sub>p1</sub>                                               | K <sub>p2</sub> | -                 | K <sub>p4</sub> | K <sub>p5</sub> |  |
|                 |                          | аи                                                                                               | <k =="" th="" xxx<=""><th>K<sub>1</sub></th><th>K<sub>2</sub></th><th></th><th>·</th><th></th></k> | K <sub>1</sub>                                                | K <sub>2</sub>  |                   | ·               |                 |  |
|                 | Обозначение и/или единиц | $\mathbf{P} = \mathbf{X}\mathbf{X}\mathbf{X} >$                                                  | <b>P</b> <sub>1</sub>                                                                              | <b>P</b> <sub>2</sub>                                         | -               | -                 | -               |                 |  |
|                 |                          | <qp =="" gj="" imp="" xxx=""></qp>                                                               | Q <sub>P1</sub>                                                                                    | Q <sub>P2</sub>                                               | -               | -                 | -               |                 |  |
|                 |                          | <delta (t2)="" [°c]="" t=""><br/>XXX</delta>                                                     | ΔΤ                                                                                                 | $\Delta T_2$                                                  | -               | -                 | -               |                 |  |
|                 |                          | <pt ohm="" xxx=""></pt>                                                                          | -                                                                                                  | -                                                             | +               | -                 | -               |                 |  |
|                 |                          | <dif.k. =="" xxx=""></dif.k.>                                                                    | -                                                                                                  | -                                                             | K <sub>ΠP</sub> | -                 | -               |                 |  |
|                 |                          | <rs-232 bd<="" th="" xxx=""><th></th><th></th><th>Br 232</th><th></th><th></th></rs-232>         |                                                                                                    |                                                               | Br 232          |                   |                 |                 |  |
|                 |                          | RS-485 XXX Bd>                                                                                   | -                                                                                                  | -                                                             | Br 485          | -                 | -               |                 |  |
|                 |                          | <node address:<="" th=""><th>-</th><th>-</th><th>Адрес<br/>RS485</th><th>-</th><th>-</th></node> | -                                                                                                  | -                                                             | Адрес<br>RS485  | -                 | -               |                 |  |
|                 |                          | <pre></pre>                                                                                      | -                                                                                                  | -                                                             | +               | _                 | -               |                 |  |
|                 |                          |                                                                                                  | <date: xx.xx.xx<br="">Time: XX:XX:XX&gt;</date:>                                                   | -                                                             | -               | +                 | -               | -               |  |
|                 |                          |                                                                                                  | <123.500 mA>                                                                                       | -                                                             | -               | +                 | -               | -               |  |
|                 |                          |                                                                                                  |                                                                                                    |                                                               |                 |                   |                 | •               |  |

\* - не индицируется в режимах «CLOSED-0,1,2».

- Br232 (Br485) – скорость обмена по интерфейсу RS232 (RS485);

- D<sub>vi</sub> – типоразмер ЭМР і-го канала измерения расхода;

-  $F_i$  – частота импульсов, эквивалентная значению расхода, измеренного с помощью i-го ПР, и соответствующая коэффициенту преобразования, установленного для i-ого ПР;

- К<sub>пр</sub> – коэффициент превышения расхода;

- К<sub>рі</sub> – константа преобразования расхода і-го канала измерения расхода;

- К<sub>i</sub>, Р<sub>i</sub> – калибровочные коэффициенты i-го канала измерения расхода;

-  $\Delta n_{Qi}$  – количество импульсов на импульсном выходе i-го канала определения тепловой энергии за последнюю минуту;

- <Node address:

---- XX None> - положение многоканального переключателя SA3\*;

- P<sub>i (хв)</sub> – установленное значение давления в трубопроводе, где смонтирован i-ый ПР (холодного водоснабжения);

- <Pt XXX/XXX Ohm> - тип используемых ПТ / значение опорного сопротивления в измерителе температур;

- Q<sub>pi</sub> – константа преобразования импульсного выхода і-го канала определения тепловой энергии;

- <Switches XX - -

XX - - XX - - - X - > - положение многоканальных переключателей SA2 (верхняя строка) и SA3 (нижняя строка)\*;

-  $\Delta T$  – калибровочная поправка канала 1 измерения температуры;

-  $\Delta T_2$  – калибровочная поправка каналов 1,2 измерения температуры;

-  $\Delta V_i$  – приращение объема за последнюю минуту, измеренное с помощью i-го ПР;

-  $\rho_{i (xB)}$  – плотность теплоносителя в трубопроводе, где установлен i-ый ПР (холодного водоснабжения);

- <123,500 mA> - ток через электромагнитную катушку ЭМР;

\* - знак <X> соответствует положению переключателя <OFF>, знак < - > - по-ложению <ON>.